## C1D CHESS CLUB VLC

## Primero: Darse de alta como nuevo usuario

https://www.youtube.com/watch?v=7lk7x5QssYI

- Tecleamos *lichess.org* en la barra de direcciones la de arriba del todo...
- Nos sale la página de **Inicio de Sesión**. Bajo a la izquierda, **Registrarse**:
- a. Usuario
- b. Contraseña
- c. Correo Válido
- d. Movemos hacia la derecha las cuatro pestañas
- e. Le damos al botón de Registro

Puede que tengamos que solucionar un Mate en Una, a modo de CAPTCHA Validamos el correo que recibiremos...

## Segundo: Unirse al equipo C1D CHESS CLUB VLC

https://www.youtube.com/watch?v=c\_X39iHCcAA

- Entramos en lichess.org con nuestro Usuario y Contraseña
- Arriba desplegamos Comunidad y hacemos clic en Equipos
- Clic en buscar, y tecleamos C1D CHESS
- Hacemos clic en el Equipo y solicitamos ser admitidos.

NOTA IMPORTANTE: Vuestro Usuario será obligatoriamente:

Las iniciales de vuestro nombre completo en mayúsculas +

Los cuatro últimos digitos de vuestro NIA

Por ejemplo José Manuel Pérez Martínez, con número de NIA ...4567 Usuario: JMPM4567

> KsrSoze Administrador de C1D CHESS CLUB VLC